# IVMS-4200 Enabling PC-NVR save video recordings

| (A Notestage 12 R) admin +   A |                            |        |              |            |                 |             |                       |              |             |           |                      |            | - 0           |       |          |         |         |       |
|--------------------------------|----------------------------|--------|--------------|------------|-----------------|-------------|-----------------------|--------------|-------------|-----------|----------------------|------------|---------------|-------|----------|---------|---------|-------|
| 88                             | Maintenance and Management |        |              |            |                 |             |                       |              |             |           |                      |            |               |       |          |         |         |       |
| =                              |                            | Device |              |            |                 |             |                       |              |             |           |                      |            |               |       |          |         |         |       |
| 12000                          |                            |        |              |            |                 | le 👶 Upgra  |                       |              |             |           |                      |            |               |       |          |         |         |       |
|                                | Dence management -         |        | Name 🗍       | Connection | Network Para    | Device Type | Serial No.            | Security Le. | .   Resourc | e U  Firn | nware Upgrade        | Operation  |               |       |          |         |         |       |
|                                | Device                     |        |              | IP/Domain  | 192.168.1.16:80 | Encoding D  | VK383-LIUF20231206AAW | Weak         | 📀 Or        |           |                      | r o s /    |               |       |          |         |         |       |
|                                |                            |        |              |            |                 |             |                       |              | 😔 Or        |           |                      |            |               |       |          |         |         |       |
|                                |                            |        | storage      | IP/Domain  |                 | Storage Ser | DS-NVR-V120B20180309  | Weak         | 😔 Or        |           |                      |            |               |       |          |         |         |       |
|                                |                            |        |              |            |                 |             |                       |              |             |           |                      |            |               |       |          |         |         |       |
|                                |                            |        |              |            |                 |             |                       |              |             |           |                      |            |               |       |          |         |         |       |
| 2                              |                            |        |              |            |                 |             |                       |              |             |           |                      |            |               |       |          |         |         |       |
|                                |                            |        |              |            |                 |             |                       |              |             |           |                      |            |               |       |          |         |         |       |
| 1833<br>1                      |                            |        |              |            |                 |             |                       |              |             |           |                      |            |               |       |          |         |         |       |
|                                |                            |        |              |            |                 |             |                       |              |             |           |                      |            |               |       |          |         |         |       |
|                                |                            |        |              |            |                 |             |                       |              |             |           |                      |            |               |       |          |         |         |       |
|                                |                            |        |              |            |                 |             |                       |              |             |           |                      |            |               |       |          |         |         |       |
|                                |                            |        |              |            |                 |             |                       |              |             |           |                      |            |               |       |          |         |         |       |
|                                |                            |        |              |            |                 |             |                       |              |             |           |                      |            |               |       |          |         |         |       |
|                                |                            |        | IPv4 🗍       | IPv6       | Device Model    |             | Firmware Version      | Security     | Port        | Enhance   | Serial No.           |            | Boot Time     | Added | Support  | Hik-Con | Operati | on    |
|                                |                            |        |              |            |                 |             | YMB005V2_YPTZN_Y3_A   |              |             |           | YM800SV2_YPTZN_Y3-E  |            |               |       |          |         |         |       |
|                                |                            |        |              |            |                 |             |                       |              |             |           |                      |            |               |       |          |         |         |       |
|                                |                            |        |              |            |                 |             |                       |              |             |           |                      |            |               |       |          |         |         |       |
|                                |                            |        |              |            |                 |             |                       |              |             |           |                      |            |               |       |          |         |         |       |
|                                |                            |        |              |            |                 |             |                       |              |             |           |                      |            |               |       |          |         |         |       |
|                                |                            |        |              |            |                 |             |                       |              |             |           |                      |            |               |       |          |         |         |       |
|                                |                            |        | 192.168.1.29 |            | HK-IPCAM-HI     |             | PG2046IRCSW-P_V1-A_S  | Active       | 8000        |           | PG2046IRCSW-P-EF0000 | 0000DA46F1 | 2023-12-26 20 |       |          |         |         |       |
|                                |                            |        |              |            |                 |             |                       |              |             |           |                      |            |               |       |          |         | -       |       |
|                                |                            |        |              |            |                 |             |                       |              |             |           |                      |            |               |       | Activate | Add     |         | Close |

1. Add the camera to ivms-4200 (specific steps have been omitted)

### 2. Software installation and operation

Please go to the official website of Haikang to download or contact the after-sales staff to send it by yourself.

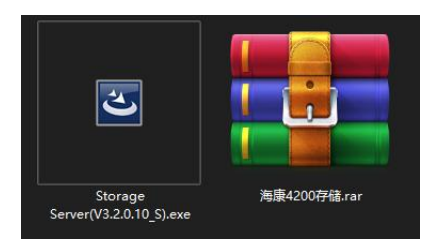

#### 3. Add storage server

After opening and following the prompts to install and run the storage server, enter the IVMS-4200 [Maintenance and Management] interface and click [Device Management] - [Add Device].

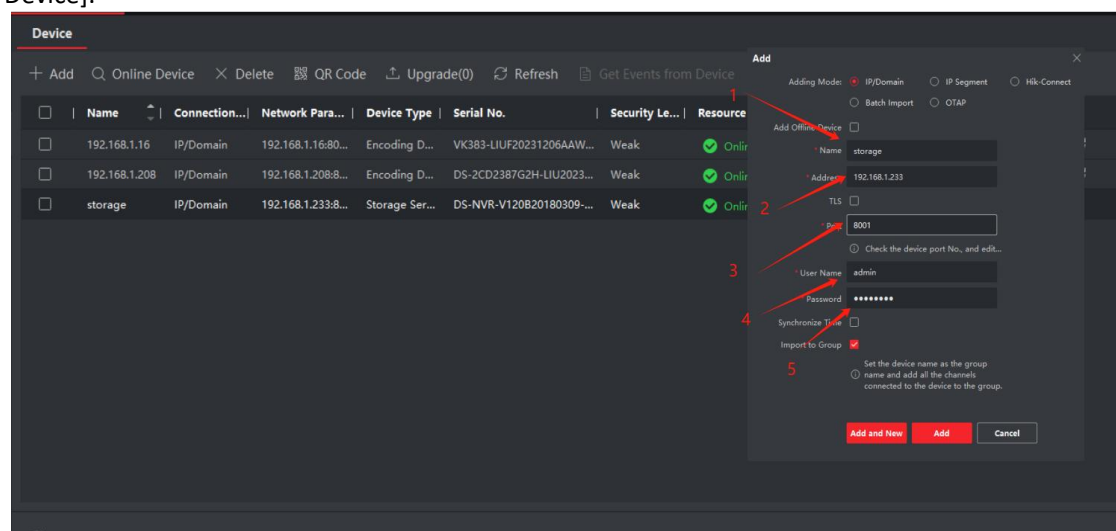

Adding Mode: IP/Domain Name: customized Address: fill in the storage server IP address (local computer IP) Port number: default 8000 (can be customized) User name: admin Password: your own configured password Import to the group check box, and then click Add.

## 4. Formatting the hard disk

Enter the [Device Management] interface, select the storage server you just added, enter the [Remote Configuration] - [Storage] - [Commonly Used] interface, select the hard disk of the computer where you need to store the video files, click [Format], and the status of the hard disk will become normal after the formatting is completed.

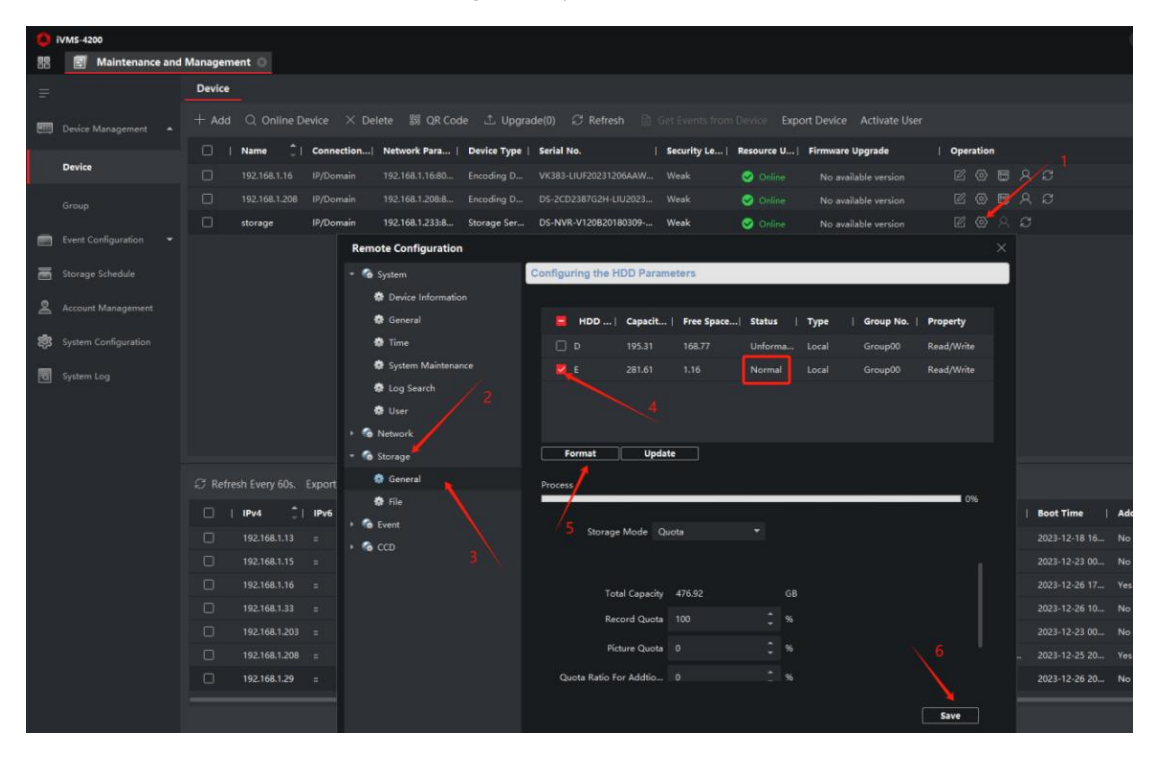

## 5. Video plan configuration

Enter the [Maintenance and Management] interface, click [Storage Plan].

Channel interface to select the monitoring points that need to store video, the storage server to store the video plan to choose to open, click on the template to edit, set the template, set up and save after completion.

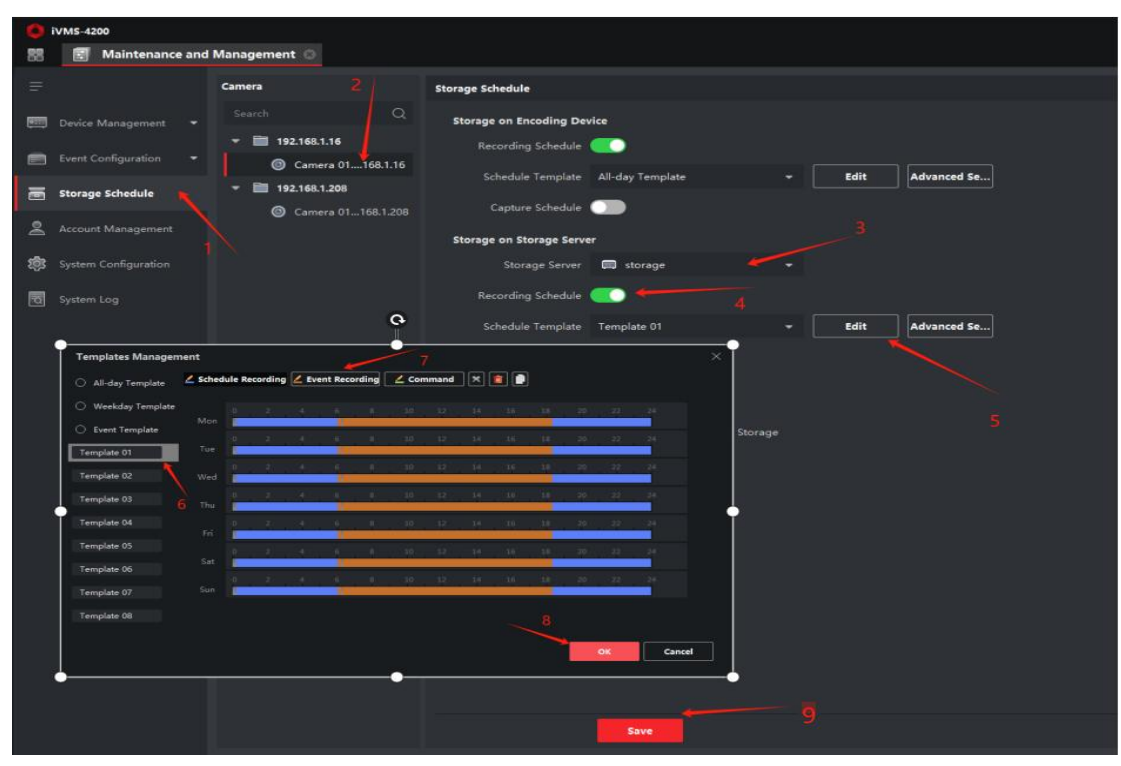

If there are multiple channels, [Copy to] the other channels that need to be configured with a recording plan to synchronize the recording plan.